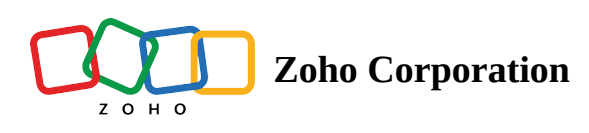

## **Open Shifts**

Managers can create an open shift on priority and encourage employees to take up the additional shifts based on availability, if needed.

- 1. Sign in to Zoho Shifts and navigate to the **Schedules** tab.
- 2. Select Schedule Editor.
- 3. Select the cell corresponding to the open shift, then click **More actions (+)**. Create an open shift either by Custom Shift or by using the Shift Template.

|                                    |                                                                                |                                                                            | Custom Shift Shift Tomolete T                                                   | ime Off                                                                        |                                                                                      |                                                                         |                                                                          |
|------------------------------------|--------------------------------------------------------------------------------|----------------------------------------------------------------------------|---------------------------------------------------------------------------------|--------------------------------------------------------------------------------|--------------------------------------------------------------------------------------|-------------------------------------------------------------------------|--------------------------------------------------------------------------|
| Schedules ~                        | All Positions ~ All Job Sites                                                  | Employee View                                                              |                                                                                 | ine on                                                                         | $\rightarrow$                                                                        | Week ~                                                                  | Tools ~ Publish                                                          |
| mployees 🗸                         | Sun<br>4                                                                       | Mon<br>5                                                                   | Time<br>09:00 to 17:00                                                          | Hide end time                                                                  | Thu<br>8                                                                             | Fri<br>9                                                                | Sat<br>10                                                                |
| Open Shifts                        |                                                                                |                                                                            | + Add Break                                                                     |                                                                                |                                                                                      |                                                                         |                                                                          |
| Amelia Chia<br>120 h / \$ 1440.00  | 09:00 - 05:00<br>Chef Executive<br>Zylker Group of Restaurants, Austin         | 09:00 - 05:00<br>Chef Executive<br>Zylker Group of Restaurants, Austin     | Schedule<br>Zylker Group of Restaurants, Austi                                  | in ~                                                                           | <b>0 - 05:00</b><br>Executive<br>r Group of Restaurants, Austin                      | 09:00 - 05:00<br>Chef Executive<br>Zylker Group of Restaurants, Austin  |                                                                          |
| Benjamin Davis<br>54 h / \$ 648.00 |                                                                                | 10:00 - 19:00<br>Line Cook<br>Zylker Group of Restaurants, Austin          | Job Site                                                                        | ~                                                                              | <b>0 - 19:00</b><br>Cook<br>ir Group of Restaurants, Austin                          | 10:00 - 19:00<br>Line Cook<br>Zylker Group of Restaurants, Austin       | 10:00 - 19:00<br>Line Cook<br>Zylker Group of Restaurants, 4             |
| Brad Harper<br>54 h / \$ 810.00    | 10:00 - 19:00<br>Cashier<br>Zylker Group of Restaurants, Austin                | 10:00 - 19:00<br>Cashler<br>Zylker Group of Restaurants, Austin            | Position<br>Chef Executive                                                      | ~                                                                              | <b>0 - 19:00</b><br>ler<br>ir Group of Restaurants, Austin                           | 10:00 - 19:00<br>Cashier<br>Zylker Group of Restaurants, Austin         | 10:00 - 19:00<br>Cashier<br>Zylker Group of Restaurants, a               |
| Gabriel Lewis<br>54 h / \$ 756.00  | <b>09:00 - 18:00</b><br>Kitchen Manager<br>Zylker Group of Restaurants, Austin | 09:00 - 18:00<br>Kitchen Manager<br>Zylker Group of Restaurants, Austin    | Employee<br>Open Shift                                                          | Count                                                                          |                                                                                      | 09:00 - 18:00<br>Kitchen Manager<br>Zylker Group of Restaurants, Austin | 09:00 - 18:00<br>Kitchen Manager<br>Zylker Group of Restaurants, 4       |
| James Felch<br>63 h / \$ 1008.00   | <b>09:00 - 18:00</b><br>Kitchen Manager<br>Zylker Group of Restaurants, Austin | 09:00 - 18:00<br>Kitchen Manager<br>Zylker Group of Restaurants, Austin    | Notes                                                                           |                                                                                | <b>0 - 18:00</b><br>en Manager<br>r Group of Restaurants, Austin                     | 09:00 - 18:00<br>Kitchen Manager<br>Zylker Group of Restaurants, Austin | 09:00 - 18:00<br>Kitchen Manager<br>Zylker Group of Restaurants, a       |
| Maria Joseph<br>56 h / \$ 672.00   | <b>10:00 - 18:00</b><br>Barista<br>Zylker Group of Restaurants, Pleasan        | 10:00 - 18:00<br>Barista<br>Zylker Group of Restaurants, Pleasa            | Repeat                                                                          | Publis                                                                         | <ul> <li>0 - 18:00</li> <li>ta</li> <li>h r Group of Restaurants, Pleasan</li> </ul> | 10:00 - 18:00<br>Barista<br>Zylker Group of Restaurants, Pleasan        | <b>10:00 - 18:00</b><br>Barista<br>Zylker Group of Restaurants, i        |
| Martin Tyler<br>61 h / \$ 854.00   | <b>10:00 - 19:00</b><br>Cashier<br>Zylker Group of Restaurants, Austin         | 10:00 - 19:00<br>Cashier<br>Zylker Group of Restaurants, Austin            |                                                                                 | Cancel Save Shift                                                              | 0 - 19:00<br>Ier<br>Ir Group of Restaurants, Pleasan                                 | 10:00 - 19:00<br>Cashier<br>Zylker Group of Restaurants, Pleasan        | <b>10:00 - 17:00</b><br>Cashier<br>Zylker Group of Restaurants, <i>i</i> |
| Sarah Jackson<br>54 h / \$ 810.00  | 09:00 - 18:00<br>Kitchen Manager<br>Zylker Group of Restaurants, Pleasan       | 09:00 - 18:00<br>Kitchen Manager<br>Zylker Group of Restaurants, Pleasan   | <b>09:00 - 18:00</b><br>Kitchen Manager<br>Zylker Group of Restaurants, Pleasan | <b>09:00 - 18:00</b><br>Kitchen Manager<br>Zylker Group of Restaurants, Austin |                                                                                      | 09:00 - 18:00<br>Kitchen Manager<br>Zylker Group of Restaurants, Austin | 09:00 - 18:00<br>Kitchen Manager<br>Zylker Group of Restaurants, r       |
| Susan Bones<br>48 h / \$ 576.00    | 10:00 - 18:00<br>Dishwasher<br>Zylker Group of Restaurants, Pleasan            | <b>10:00 - 18:00</b><br>Dishwasher<br>Zylker Group of Restaurants, Pleasan | 10:00 - 18:00<br>Dishwasher<br>Zylker Group of Restaurants, Austin              |                                                                                | 10:00 - 18:00<br>Dishwasher<br>Zylker Group of Restaurants, Pleasan                  | 10:00 - 18:00<br>Dishwasher<br>Zylker Group of Restaurants, Pleasan     | <b>10:00 - 18:00</b><br>Dishwasher<br>Zylker Group of Restaurants,       |
| Employee                           |                                                                                |                                                                            |                                                                                 |                                                                                |                                                                                      |                                                                         |                                                                          |
| ed Hours 564                       | ih 81h                                                                         | 90 h                                                                       | 81 h                                                                            | 82 h                                                                           | 72 h                                                                                 | 90 h                                                                    | 68 h                                                                     |